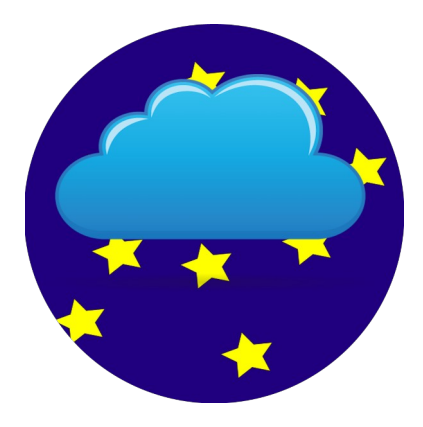

# **SnrLogChecker**

## Bedienungsanleitung

Autoren: Hans-Peter Hilse Michael Kretschmann

Programmierung: © Michael Kretschmann November 2023

eMail: snrlogchecker@gmail.com

#### Inhaltsverzeichnis

| 1 Wozu die Software SnrLogChecker - Hintergrundbetrachtung | 3  |
|------------------------------------------------------------|----|
| 1.1 Zielstellung                                           | 3  |
| 1.2 Lösungsansatz                                          | 3  |
| 1.2.1 Wolkenerfassung                                      | 3  |
| 1.2.2 Signalverarbeitung                                   | 4  |
| 1.2.3 Sonstige Anforderungen                               | 4  |
| 1.2.4 Einrichten des zuletzt genannten Treibers            | 5  |
| 2 Anwendungsgegenstand der Software SnrLogChecker          | 7  |
| 3 Speicherort der bereitgestellten Informationen           | 7  |
| 4 Programmoberfläche                                       | 8  |
| 5 Grundlegende Programmeinstellungen                       | 9  |
| 6 Arbeitsmodi                                              |    |
| 6.1 Dialog-Modus                                           |    |
| 6.2 Kommandozeilen-Modus                                   | 11 |
| 7 Der Check-Vorgang                                        |    |
| 8 Protokolle                                               |    |
| 8.1 Check-Protokoll                                        |    |
| 8.2 Fehler-Protokoll                                       | 12 |
| 9 Systemvoraussetzungen                                    |    |
| 10 Wichtige Hinweise                                       |    |

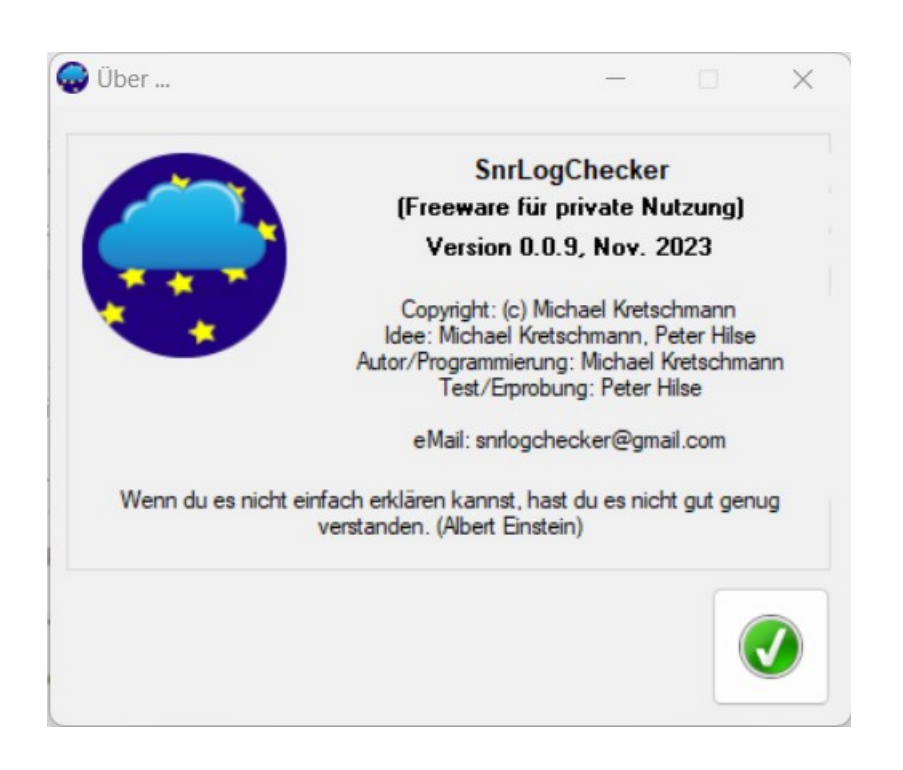

## HINWEIS: Diese Bedienungsanleitung kann bei verfügbarer [Hilfe]-Schaltfläche im Programm aufgerufen werden (siehe Programmoberfläche).

## 1 Wozu die Software SnrLogChecker -Hintergrundbetrachtung

#### 1.1 Zielstellung

Im Bereich Astrofotografie ist es Ziel, verschiedene Himmelsobjekte optimal abzulichten.

Diese Objekte können u.a. Galaxien, Nebel oder Planeten sein und erfordern jeweils unterschiedliche Anforderungen an das Equipment und deren Anwendung.

Dabei muss eine Menge an Ausrüstung zusammenwirken bei langen Belichtungszeiten, tlw. über mehrere Stunden mit vielen Aufnahmen.

Eine entscheidende Erleichterung dabei sind sog. Sequenzer-Programme, z.B. <u>N.I.N.A.</u> oder <u>Sequence Generator Pro</u>, die das gesamte Equipment verwalten und mittels Sequenzen die Aufnahmen automatisieren können.

Aufgrund der langen Aufnahmesequenzen besteht die Gefahr, dass Wetteränderungen wie Wolken, Regen, Schnee oder Wind nicht rechtzeitig erkannt werden, die Aufnahmen negativ beeinflussen und das Equipment schädigen.

Das trifft insbesondere zu für Nutzer von Sternwarten (Garten, Balkon, Feld), deren Equipment remote gesteuert wird und ggf. automatisiert ist, aber auch für die temporäre Anwendung im Feld.

Zielstellung ist also das Erkennen von Risiken durch Wetteränderungen und rechtzeitiges Einleiten eines sicheren Zustandes. Dabei soll keine zusätzliche Hardware erforderlich sein.

#### 1.2 Lösungsansatz

Die o.g. Sequenzer-Programme beinhalten einen Safety-Monitor, der dazu geeignet ist, bei bestimmten unsicheren Bedingungen (z.B. Wetteränderungen) entsprechende Reaktionen auszulösen. Unterstützt wird jedoch nur der ASCOM-Standard für Geräte und Software.

#### 1.2.1 Wolkenerfassung

Als Sensor geeignet sind z.B. Wetterstationen mit Wolkendetektoren, aber auch sog. Wolkensensoren mit Messung der Himmelstemperatur. Dies wäre jedoch zusätzlich erforderliche Hardware.

Eine elegante Möglichkeit mit vorhandenen "Bordmitteln" ist die Nutzung des Guiding-Systems, unabhängig ob mit Guidescope oder Off-Axis-Guider. Es ist üblicherweise eine Kamera mit einer beheizten Optik vorhanden, die bei Aufnahmen gen Himmel gerichtet ist.

Die Guiding-Software, z.B. PHD2, erfasst den relevanten Bereich des Himmels und errechnet bei jeder Aufnahme den SNR-Wert (Signal to Noise Ratio). Dieser Wert ist bei klarem Himmel sehr hoch und sinkt, sobald sich die Sicht verschlechtert.

Ursachen können sein:

- Wolken
- Nebel
- Tau-Beschlag auf der Linse

#### 1.2.2 Signalverarbeitung

Die Guiding-Software (PHD2) erzeugt eine Log-Datei, die ständig fortgeschrieben wird und erst bei Neustart am folgenden Tag neu entsteht. In dieser Datei wird der SNR-Wert zu jeder Aufnahme hinterlegt.

Mittels des "SnrLogChecker"-Tools wird der aktuelle SNR-Wert aus der Log-Datei ausgelesen, in einem zu vereinbarenden Zeitintervall mit einem vorgegebenen Sollwert verglichen und in einer Textdatei (SnrLogChecker.txt) zur weiteren Verarbeitung bereitgestellt.

#### 1.2.3 Sonstige Anforderungen

<u>Anmerkung:</u> Die Ausführungen und Abbildungen dieses bzw. des nächsten Punktes entstammen bzw. zitieren zum Teil Inhalte der Internetseite <u>Generic ASCOM File</u> <u>Safety Monitor</u> bzw. sind zum Teil deren Übersetzung in die deutsche Sprache.

Um den Safety-Monitor der Sequenzer-Software zu nutzen, ist ein ASCOM-Monitor-Treiber erforderlich, s.a.

<u>https://ascom-standards.org/Downloads/SafetyMonitorDrivers.htm</u>. Dies kann z.B. der <u>Generic ASCOM File Safety Monitor</u> von Nicolàs de Hilster sein:

| Generik File Setup<br>Svent type<br>Tie to worktor<br>Ingger preamble<br>Jesale Delay (venute |                     | A B Nontor interv E Trager G Desception | ai (renutes)     |                | C                | 🗹 Active 🚺                   | )<br>F     | 本書     |
|-----------------------------------------------------------------------------------------------|---------------------|-----------------------------------------|------------------|----------------|------------------|------------------------------|------------|--------|
| Type<br>Unsale                                                                                | File<br>a myffelori |                                         | Interval<br>0.16 | Prentie<br>Rod | Tegger<br>OLOGED | Description<br>Test for clos | Delay<br>T | Active |
| v 0.0.3 ♥ N. de Hilde                                                                         | r. 2020 🖂 Trace     | on                                      | 1                | Expert         | trpot J          | 0                            | K [        | Cancel |

#### **1.2.4** Einrichten des zuletzt genannten Treibers

Der Treiber (siehe Abb. 1) ermöglicht die Einrichtung einer Reihe von Regeln, die entweder eine SAFE- oder eine UNSAFE-Situation anzeigen:

- (A) Wählen Sie bitte aus, ob die Regel SAFE oder UNSAFE auslösen soll.
- (B) Geben Sie die Datei an, die überwacht werden soll (SnrLogChecker.txt). Diese Datei muss eine ASCII-Datei sein und kann sich auf dem lokalen Rechner oder auf einem Netzlaufwerk oder einer Freigabe befinden.
- (C) Geben Sie hier die Anzahl der Minuten (kann ein Bruchteil sein) für das Intervall an, in dem diese Regel ausgeführt werden soll.
- (D) Hiermit kann die Regel aktiviert werden.
- (E) Hier kann die Trigger-Präambel angegeben werden (z.B. "ROOF").
- (F) Geben Sie hier bitte den Auslöser an (z.B. "GESCHLOSSEN").
- (G) Erfassen Sie hier eine Wartezeit in Minuten für den Auslöser, nach der eine Änderung des Status vorgenommen werden soll (z. B. 10 Minuten, bevor die Regel eine UNSAFE-Situation auslöst).
- (H) Hier kann eine allgemeine Beschreibung für diese Regel angegeben werden.

Mit den Schaltflächen (I) und (J) können Sie die Einstellungen exportieren und importieren.

Der Generic File Safety Monitor Driver schaltet automatisch von SAFE auf UNSAFE um. Es reicht daher aus, nur eine Regel zu haben, die auf eine UNSAFE-Situation prüft. Wenn der Auslöser nicht gefunden wird, wird ein SAFE-Zustand gemeldet.

Der Generic File SafetyMonitor Driver kann mehrere Dateien und mehrere Regeln für eine einzige Datei verarbeiten. Er durchsucht den Inhalt der gesamten Datei nach der Präambel und trifft dann eine Entscheidung auf der Grundlage des gefundenen Auslösers und ob dies zu einer SAFE- oder UNSAFE-Situation führen sollte (wie unter (A) angegeben).

Natürlich kann dieser SafetyMonitor mit anderen SafetyMonitoren, z.B. dem <u>ASCOM</u> <u>Environment Safety Monitor Driver</u>, über den <u>ASCOM SafetyMonitor Hub</u> kombiniert werden.

Dadurch wird es möglich, aktuelle Wetterdaten der Region (z.B. Wind oder Regen eines nahenden Unwetters) zusätzlich zu erfassen, die aber noch nicht genau mit den momentanen örtlichen Gegebenheiten übereinstimmen müssen.

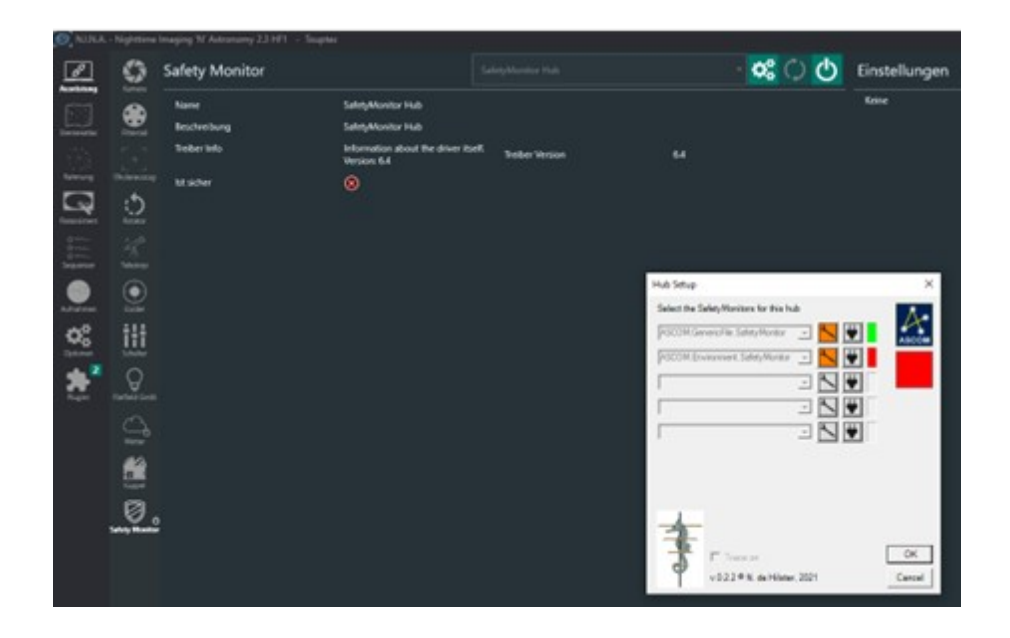

Als Folge eines als unsicher definierten Zustandes kann in der erweiterten Sequenz (Advanced Sequencer) folgender automatisierter Ablauf stattfinden:

- Aufnahmen beenden
- Guiding beenden
- Montierung in definierte Position fahren
- Dach schließen 💛

## 2 Anwendungsgegenstand der Software SnrLogChecker

SnrLogChecker dient als Bindeglied zwischen dem PHD2-Guiding-Assistent und dem ASCOM Generic File SafetyMonitor Driver ( ), um über ihn Informationen an die Sequencer-Software weiterzuleiten.

SnrLogChecker liest den aktuellen SNR-Wert aus der PHD2-Logdatei in einem zu vereinbarenden Zeitintervall, bereitet ihn entsprechend der vereinbarten Programmeinstellungen auf oder auch nicht und stellt die entsprechende Information im vorgenannten Intervall in einer Textdatei bereit, die vom ASCOM Generic File SafetyMonitor Driver oder der Sequencer-Software gelesen und interpretiert werden kann, um ggf. Maßnahmen zur Steuerung der Astro-Hardware einzuleiten.

Der ASCOM Generic File SafetyMonitor Driver erwartet die Information in der oben erwähnten Textdatei.

## 3 Speicherort der bereitgestellten Informationen

Die Datei, in der SnrLogChecker die Information bereitstellt, trägt den Namen SnrLogChecker.txt

und befindet sich im Ordner C:\Users\Username\Documents\SnrLogChecker bzw. C:\ Benutzer\Benutzername\Dokumente\SnrLogChecker.

## 4 Programmoberfläche

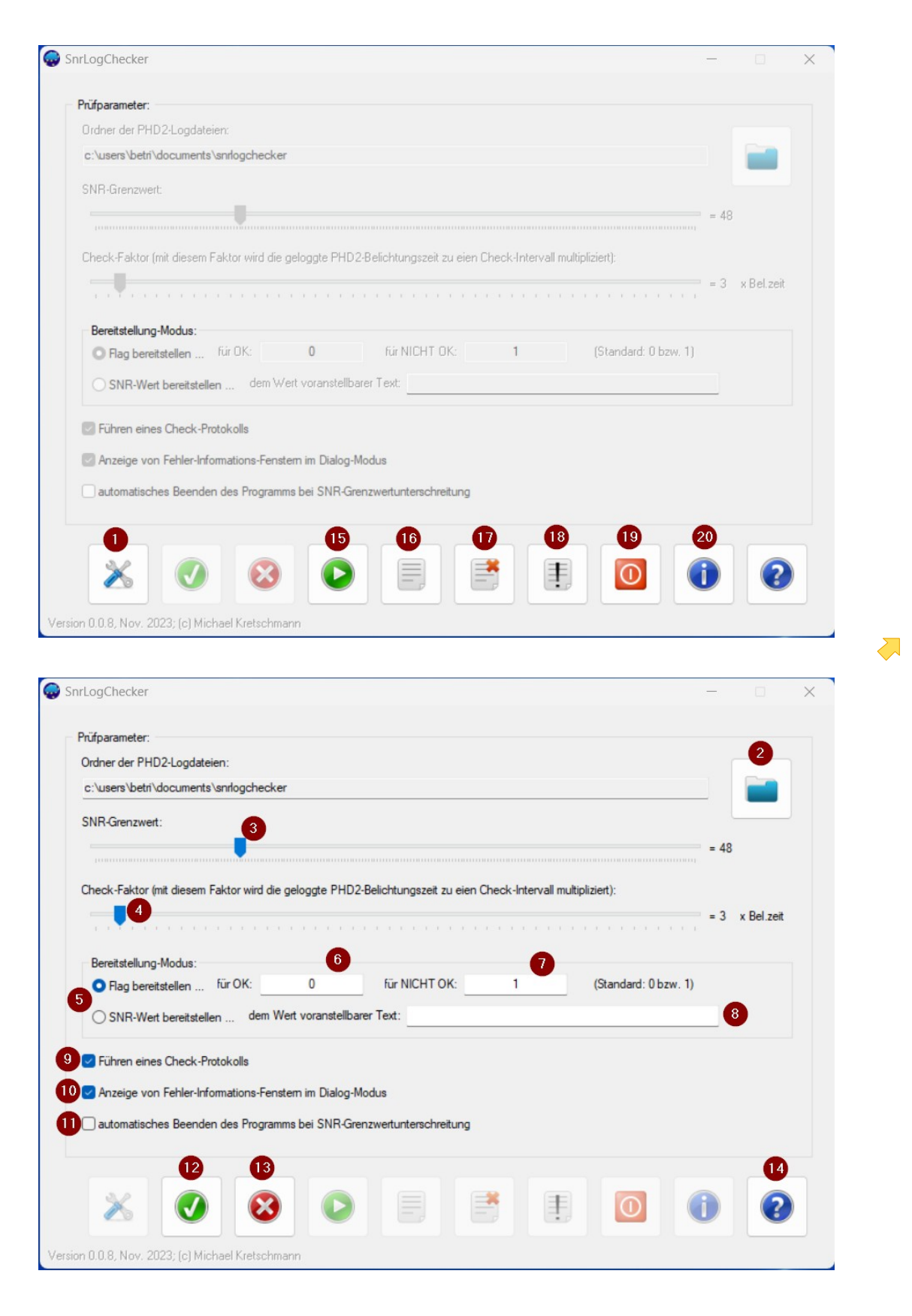

SnrLogChecker-Bedienungsanleitung / Autoren: Hans-Peter Hilse, Michael Kretschmann / November 2023 Seite 9

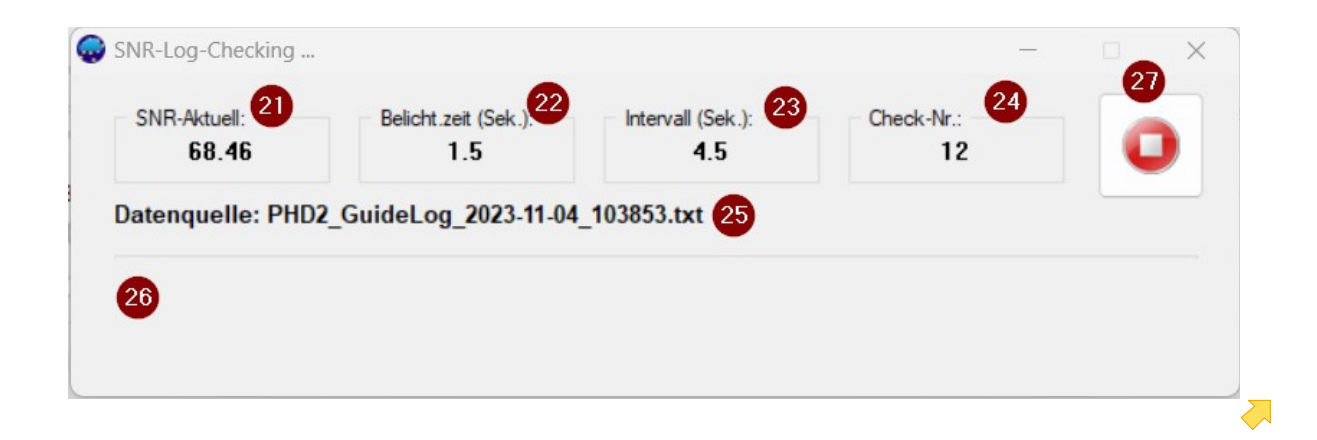

## **5 Grundlegende Programmeinstellungen**

Bevor die Software ihren Zweck erfüllen kann, sind grundlegende Einstellungen vorzunehmen (siehe Programmoberfläche):

| 1  | Aufrufen des Eingabe- bzw. Änderungs-Modus.                                                                                                    |
|----|----------------------------------------------------------------------------------------------------|
| 2  | Einstellen des Ordners, in dem PHD2 seine Log-Dateien ablegt.<br>Mit der [Ordner]-Schaltfläche öffnen Sie den Dialog für die Ordnerwahl.                                                                  |
| 3  | Festlegen des SNR-Grenzwertes, bei dessen <b>Unterschreitung</b> ggf. ein<br>entsprechendes Flag oder der SNR-Wert mit ggf. vorangestellter Zeichenkette in<br>die Übergabedatei geschrieben wird         |
| 4  | Einstellen eines Faktors, mit dem die aktuelle Belichtungszeit zu einem<br>Zeitintervall multipliziert wird, in dem der SNR-Wert gecheckt und eine<br>Information bereitgestellt wird                     |
| 5  | Festlegen, ob ein Flag übergeben werden soll oder der SNR-Wert                                                                                                    |
| 6  | Bei Flag-Übergabe: vereinbaren, welches Zeichen als Flag für den Zustand OK<br>dient (Leerzeichen sind unzulässig und werden automatisch entfernt).                                                       |
| 7  | Bei Flag-Übergabe: vereinbaren, welches Zeichen als Flag für den Zustand NICHT<br>OK dient (Leerzeichen sind unzulässig und werden automatisch entfernt).                                                 |
| 8  | Bei SNR-Wert-Übergabe: vereinbaren, ob dem SNR-Wert eine Zeichenkette<br>vorangestellt werden soll (Leerzeichen sind unzulässig und werden automatisch<br>entfernt). <u>Siehe Ergänzende Erläuterung!</u> |
| 9  | Festlegen, ob ein Protokoll der Checks geführt werden soll.                                                                                                    |
| 10 | Festlegen, ob im Dialog-Modus Fehler im Prozess zusätzlich zum Fehlerprotokoll<br>auch in Mitteilungsfenstern angezeigt werden sollen.                                                                    |
| 1  | Festlegen, ob sich das Programm bei einer SNR-Grenzwertunterschreitung selbst beenden soll.                                                                                                    |

| 12 | Die [OK]-Schaltfläche speichert die vorgenommenen Eingaben und schließt den<br>Änderungs-Modus.  |
|----|--------------------------------------------------------------------------------------------------|
| 13 | Die [Abbrechen]-Schaltfläche verwirft vorgenommene Eingaben und schließt den<br>Änderungs-Modus. |
| 14 | Die [Hilfe]-Schaltfläche zeigt diese Bedienungsanleitung an.                                     |
| 19 | Die [Beenden]-Schaltfläche schließt das Programm.                                                |
| 20 | Zeigt die Programm-Information an.                                                               |

**Ergänzende Erläuterung:** Mit den Punkten 5, 6, 7 und 8 legt man fest, ob man ein Flag und die zwei dafür infrage kommenden Zeichen übergeben möchte oder den SNR-Wert als solchen mit einer optional voranstellbaren Zeichenkette. Somit kann darüber entschieden werden, ob SnrLogChecker die Grenzwertunterschreitung prüft oder der ASCOM Generic File SafetyMonitor Driver dies tun soll. Bei letzterer Verfahrensweise ist jedoch **unbedingt** zu **beachten**, dass dann sowohl SnrLogChecker als auch ASCOM Generic File SafetyMonitor Driver einen SNR-Grenzwert prüfen. Diese müssen unbedingt identisch sein, da ansonsten Fehler im Gesamtsystem die Folge sein werden. Wenn die automatische Programmbeendigung nach Grenzwertunterschreitung aktiviert ist und das Programm sich ggf.beendet, stellt es dann keine Informationen mehr bereit. Ist der im SafetyMonitor Driver vereinbarte Grenzwert höher als in SnrLogChecker, erfolgt im erforderlichen Moment keine Shutdown-Sequenz. **Fatal!** Bei der Flag-Übergabe kann das nicht passieren.

## 6 Arbeitsmodi

#### 6.1 Dialog-Modus

Wird das Programm über das **Programm-Menü oder das Desktop-Icon** aufgerufen, startet es im Dialog-Modus.

Dieser ermöglicht das Vornehmen von Programmeinstellungen, das Testen bzw. Simulieren der Arbeitsweise sowie das Ansehen bzw. Löschen von Protokollen. Nachrichten und Fehler können dann auch mittels Dialogfenster angezeigt werden (Punkt 10). Ein Eingreifen in den Check-Vorgang ist jederzeit möglich.

Unterschreitet der aktuelle SNR-Wert den Grenzwert, wird der Wert übergeben und das Programm wird weiter wie gehabt ausgeführt, bis der Nutzer eingreift, es sei denn, die Option "automatische Programmbeendigung nach

Grenzwertunterschreitung" (Punkt 11) wurde aktiviert. Prinzipiell wird davon ausgegangen wird, dass der Dialog-Modus hauptsächlich zu Tests oder Simulationen genutzt wird.

Die Bedienung der Software ist nahezu intuitiv, da sie über "sprechende"

Bedienelemente verfügt, d.h. bei Positionierung des Mauszeigers auf einem Element wird ein erläuternder Kurztext angezeigt.

#### 6.2 Kommandozeilen-Modus

Der Kommandozeilen-Modus zeigt nur das Check-Fenster an. Einstellungen können daher nicht vorgenommen werden. Nachrichten bzw. Fehler werden im unteren Teil des Fensters angezeigt und in Protokollen gespeichert, die im Dialog-Modus angezeigt werden können. Das Fehler-Protokoll wird für jede Sitzung neu begonnen. Das Check-Protokoll wird solange fortgeschrieben, bis es gelöscht wird. Danach wird es neu begonnen. Unterschreitet der aktuelle SNR-Wert den Grenzwert, wird der Wert übergeben und falls die Option "automatische Programmbeendigung nach Grenzwertunterschreitung" aktiviert wurde (Punkt 11), wird das Programm beendet, da davon ausgegangen wird, dass in diesem Fall die Beobachtung eingestellt und das System heruntergefahren wird. Ist die Option nicht gewählt, wird das Programm weiter ausgeführt, bis es vom Anwender beendet wird. Der Kommandozeilen-Modus ist für die automatische Ausführung des Programms

gedacht, indem der Aufruf (z.B. von einer anderen Software) mit dem Parameter C erfolgt: **SnrLogChecker.exe C** 

## 7 Der Check-Vorgang

Der Check-Vorgang wird, egal ob im Dialog- oder Kommandozeilen-Modus, in einem separaten Fenster ausgeführt und angezeigt.

| 15 | Startet im Dialog-Modus den Check.                                                                                                    |
|----|----------------------------------------------------------------------------------------------------|
| 21 | Zeigt den aktuellen SNR-Wert an. Ein den Grenzwert unterschreitenden Wert wird rot dargestellt.                                                                            |
| 22 | Zeigt die aktuelle Belichtungszeit in Sekunden an.                                                                                                    |
| 23 | Zeigt die Dauer des aktuellen Prüfintervalls in Sekunden an. Die Dauer des<br>Prüfintervalls ist das Produkt aus aktueller Belichtungszeit und voreingestelltem<br>Faktor. |
| 24 | Zeigt die fortlaufende Check-Nummer an (Zählwerk).                                                                                                    |
| 25 | Zeigt den Namen der PHD2-Log-Datei an, die als Datenquelle für den SNR-Wert<br>dient.                                                                                      |
| 26 | Zeigt Fehlermeldungen an.                                                                                                    |

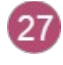

Stoppt den Check. Im Dialog-Modus kehrt das Programm zum Hauptfenster zurück. Im Kommandozeilen-Modus wird das Programm beendet.

## 8 Protokolle

#### 8.1 Check-Protokoll

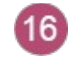

Zeigt das Check-Protokoll an, sofern vereinbart wurde, eins zu führen . Die Checks werden dann so lange protokolliert, bis das Protokoll gelöscht wird. Danach wird das Protokoll neu begonnen.

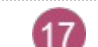

Löscht das Check-Protokoll. 💛

#### 8.2 Fehler-Protokoll

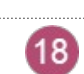

Zeigt das Fehler-Protokoll an, sofern eines vorhanden ist. Das Fehler-Protokoll wird mit jeder Sitzung neu begonnen, also nicht fortlaufend fortgeschrieben.

## 9 Systemvoraussetzungen

SnrLogChecker stellt keine erhöhten Anforderungen an die Systemumgebung. Folgende System-Parameter sollten erfüllt sein:

| Betriebssystem:      | Windows XP, 7, 8, 10, 11 |
|----------------------|--------------------------|
| Architektur:         | 32-Bit, 64-Bit           |
| RAM:                 | min. 4 GB                |
| Festplattenplatz:    | Nicht der Rede wert!     |
| PDF-Anzeigesoftware: | Adobe / Web-Browser / 💛  |

## 10 Wichtige Hinweise

- Während der Installation kann es vorkommen, dass Ihre Antiviren-Software SnrLogChecker als Virus bzw. Viren-befallen meldet.
  Das ist ein Fehlalarm und ein bekanntes Problem, welches in der Codebeschaffenheit begründet ist, und sofern mir bekannt, den betreffenden Herstellern von Anti-Viren-Software mitgeteilt wurde.
- Es ist möglich, dass Windows die Installation ablehnt, weil SnrLogChecker kein MS-Zertifikat besitzt. Übergehen Sie diesen Hinweis.